- 1. Navigate to <a href="https://carrollcc.mywconline.com/">https://carrollcc.mywconline.com/</a> or click the link.
- 2. Log In using your CarrollCC email address. If you don't have an account, please register for an account or use the single-sign-on to create an account. All students must use their Carroll CC account. Incoming students who wish to placement test also must use their Carroll CC account. *External testing candidates without a Carroll CC email address may use a personal email address to register for an account. Any Carroll CC student who uses a personal email address will have their account deactivated.*

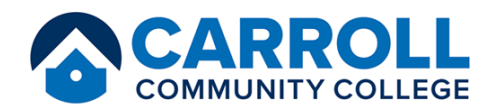

|--|

3. After logging in or creating your account, confirm your information is correct.

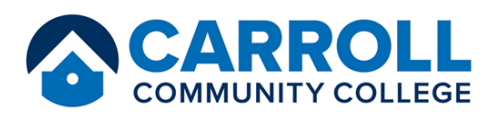

| opuate four Profile and                                                                                 | Communication Options                                                                                                    |
|----------------------------------------------------------------------------------------------------|----------------------------------------------------------------------------------------------------|
| Fill out the form below in order to update you<br>required.                                             | ur registration information and communication preferences. Fields marked with $st$ are                                                                                               |
| Please review and update your profile. Once you<br>information below), select 'save changes' at the bot | i've ensured that the information below is correct (or once you've made any necessary changes to<br>ttom of the form. You must select 'save changes' in order to go to the schedule. |
|                                                                                                    |                                                                                                    |
| First Name *                                                                                            | Last Name *                                                                                                    |
| First Name *<br>Emehlia                                                                                 | Last Name *<br>Nelson                                                                                                    |
| First Name * Emehlia Name Pronunciation ③                                                               | Last Name * Nelson Email Address *                                                                                                    |

4. When at the Welcome page, you'll see important information regarding things to know. Please read it carefully. Then, click on "Schedule a Testing Appt."

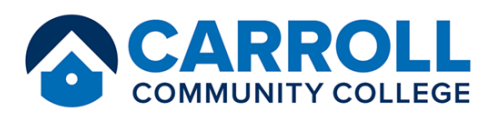

| ncel 14 hours in advance,<br>to schedule appointmen |
|-----------------------------------------------------|
|                                                     |
| u will be able to join the                          |
|                                                     |

- a. Testing Center CLEP Exam
  - i. For students taking a CLEP Exam <u>https://clep.collegeboard.org/?excmpid=vt-00062</u>
  - b. Testing Center Course Exam, Computer-Based
    - i. To reserve a computer for a Carroll CC course. This could be for a computer-based exam or to write an essay.
  - c. Testing Center Course Exam, Paper
    - i. To make an appointment for a regular pencil/paper exam for a Carroll CC course. This is the standard appointment type.
  - d. Testing Center External or Proctored Test (For Proprietary tests & Non-Carroll CC Students)
    - i. For Non-Carroll CC Students looking to take an exam with Carroll CC as their proctor
      - ii. For Carroll CC students who are taking a proprietary (third party) exam.
  - e. Testing Center Placement Testing
    - i. For Carroll CC students (current or prospective) who need to take a placement test.
  - f. Testing Center Finals Overflow Testing
    - i. For a regular pencil/paper exam for a Carroll CC course. This is an additional opportunity to take an exam for Carroll CC courses during finals week. You cannot reserve a computer for this option. This appointment would be offered in another room separate from the Testing Center.

 $\sim$ 

| Dis | play | v O | ptic | ons |
|-----|------|-----|------|-----|
|     |      | /   |      |     |

Show All Staff & Resources

| Sep. 4: Wednesday                                                                                         | 8:30 am | 9:30 am | 10:30 am | 11:30 am | 12:30 pm | 1:30 pm | 2:30 pm | 3:30 pm | 4:30 pm | 5:30 pm               | 6:30 pm pm               |
|----------------------------------------------------------------------------------------------------|---------|---------|----------|----------|----------|---------|---------|---------|---------|-----------------------|--------------------------|
| <u>Testing Center - CLEP</u><br><u>Exam</u>                                                               |         |         |          |          |          |         |         |         |         |                       |                          |
| <u>Testing Center -</u><br><u>Course Exam,</u><br><u>Computer-Based</u>                                   |         |         |          |          |          |         |         |         |         |                       |                          |
| <u>Testing Center -</u><br><u>Course Exam, Paper</u>                                                      |         |         |          |          |          |         |         |         |         |                       |                          |
| Testing Center -<br>External or Proctored<br>Test (For Proprietary<br>tests & Non-Carroll<br>CC Students) |         |         |          |          |          |         |         |         |         |                       |                          |
| <u>Testing Center -</u><br><u>Placement Testing</u>                                                       |         |         |          |          |          |         |         |         |         |                       |                          |
| •                                                                                                    |         |         |          |          |          |         |         |         |         | <u>Waiting List: </u> | <u>September 4, 2024</u> |
| Sep. 5: Thursday                                                                                          | 8:30 am | 9:30 am | 10:30 am | 11:30 am | 12:30 pm | 1:30 pm | 2:30 pm | 3:30 pm | 4:30 pm | 5:30 pm               | 6:30 pm 7:30             |
| Testing Center - CLEP                                                                                     |         |         |          |          |          |         |         |         |         |                       |                          |

6. Be sure to answer the questions appropriately. It is your responsibility to know how long you are given for an exam and to ensure that you have scheduled yourself for long enough to take your exam before the Testing Center closes or your next course begins.

| Display Options                                                               |                                                                                                    |               |                    |                      |
|-------------------------------------------------------------------------------|----------------------------------------------------------------------------------------------------|---------------|--------------------|----------------------|
| Show All Staff & Resources                                                    | Appointment Details                                                                                                    |               |                    | ~                    |
|                                                                               | Questions marked with a * are required.                                                                                                    |               |                    |                      |
|                                                                               | Course, Including Section Number (ex: ENGL101-01); For Placement exams, put Placement; For<br>CLEP exams, put CLEP. *                                                                                |               |                    | 7:30                 |
| ep. 4: Wednesday 8:30 am                                                      | ENGL101-01                                                                                                    | 5:30 pm       | 6:30 pm            | pm                   |
| esting <u>Center - CLEP</u><br>xam                                            | Instructor's Name; For Placement exams, put your Advisor's Name; For CLEP, put your score recipient institution *                                                                                    |               |                    |                      |
| <u>sting Center -</u><br><u>ourse Exam,</u>                                   | Dr. Strange                                                                                                    |               |                    |                      |
| omputer-Based                                                                 | What test will you be taking during this appointment? (Ex: Unit 2 Test; Math Placement, CLEP Spanish Language) *                                                                                     |               |                    |                      |
| ourse Exam, Paper                                                             | Essay #1                                                                                                    | ++++          |                    |                      |
| esting Center -<br><u>eternal or Proctored</u><br><u>est (For Proprietary</u> | How much time is required for this test? This should include any extended time you may receive.<br>Placement Testing: Placements are untimed but you should plan for 2h for Math & 1h for English. * |               |                    |                      |
| ests & Non-Carroll<br>C Students)                                             | 2 hours                                                                                                    |               |                    |                      |
| esting Center -                                                               | Placement Testing: What credit math course is your goal?                                                                                                    |               |                    |                      |
| acement Testing                                                               | please select V                                                                                                    |               |                    |                      |
|                                                                               | I confirm that I have given myself enough time to take this test before the Center closes or my<br>next course begins. *                                                                             | Waiting List: | <u>September 4</u> | <u>, 2024</u><br>■ ► |
| iep. 5: Thursday 8:30 am                                                      | Create Appointment Close                                                                                                    | 5:30 pm       | 6:30 pm            | 7:30<br>pm           |
| esting Center - CLEP                                                          | ΠΓ                                                                                                    |               |                    |                      |

 You will receive a confirmation email/text to confirm when you have scheduled your appointment. Please remember that the appointment time chosen is a 10-minute arrival window. Students who arrive more than 15 minutes late for their appointment (without notice) may be asked to reschedule their appointment.

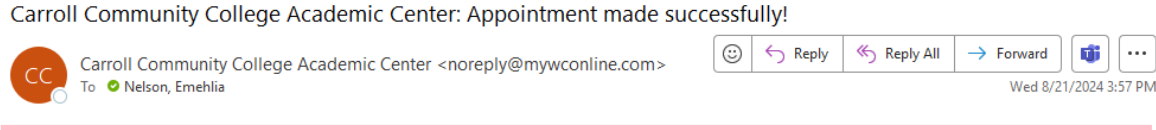

This is an External Email. Please be cautious when opening attachments and/or clicking links.

#### Emehlia Nelson,

You have successfully made an appointment on Wednesday, September 4, 2024 between 11:30 am and 11:40 am. The appointment is with Testing Center - Course Exam, Paper at Carroll Community College Academic Center.

You can make, cancel, or modify appointments by logging into the scheduling system at <a href="https://carrollcc.mywconline.com">https://carrollcc.mywconline.com</a>. Same-day appointments are not permitted. You can modify or cancel your appointment up to 14 hours before your appointment time. If you need to modify or cancel your appointment but it is under 14 hours before your appointment, please call the Testing Center at 410-386-8450.

Please contact us if you cannot make your appointment. Once you are marked as "No Call, No Show" twice, you will not be permitted to make your appointments within this scheduling system and you will have to contact the Testing Center directly to make an appointment.

-----

To opt out, log in to https://carrollcc.mywconline.com and then select 'Profile & Communication Options' from the welcome menu.